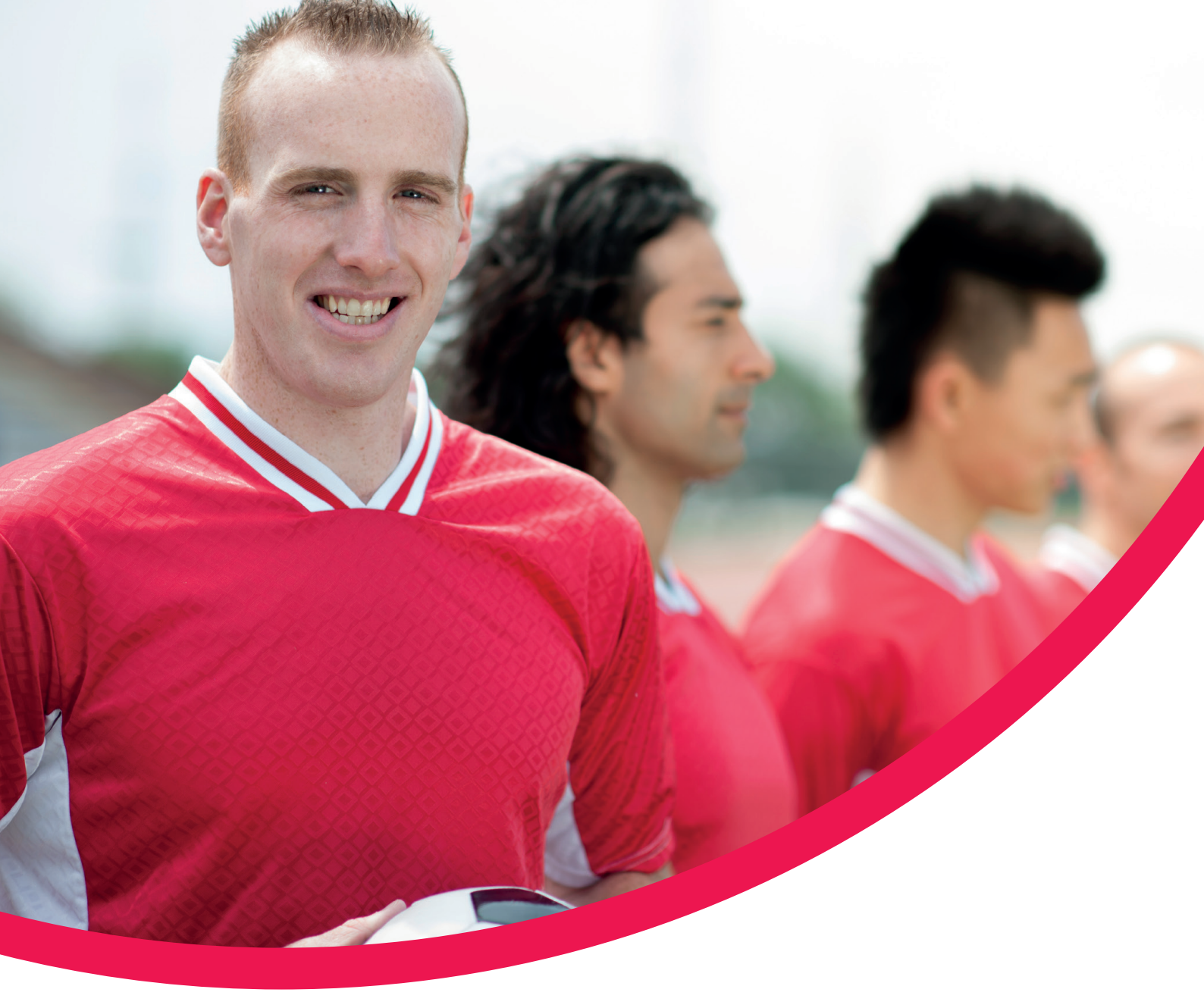

# Options UK Online Application SIPP Client Guide

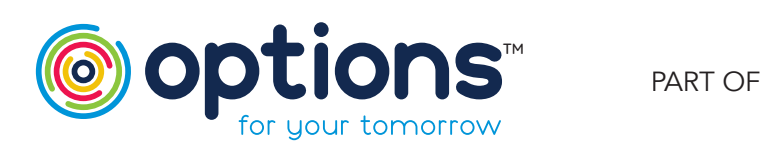

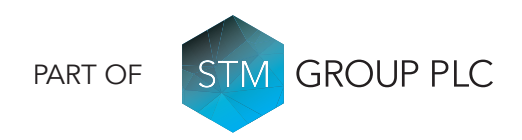

#### Client Online Registration - Step 1

We are pleased to inform you that your Financial Adviser has completed your SIPP application with us here at Options UK. You will have received an email notifying you of this (email example below).

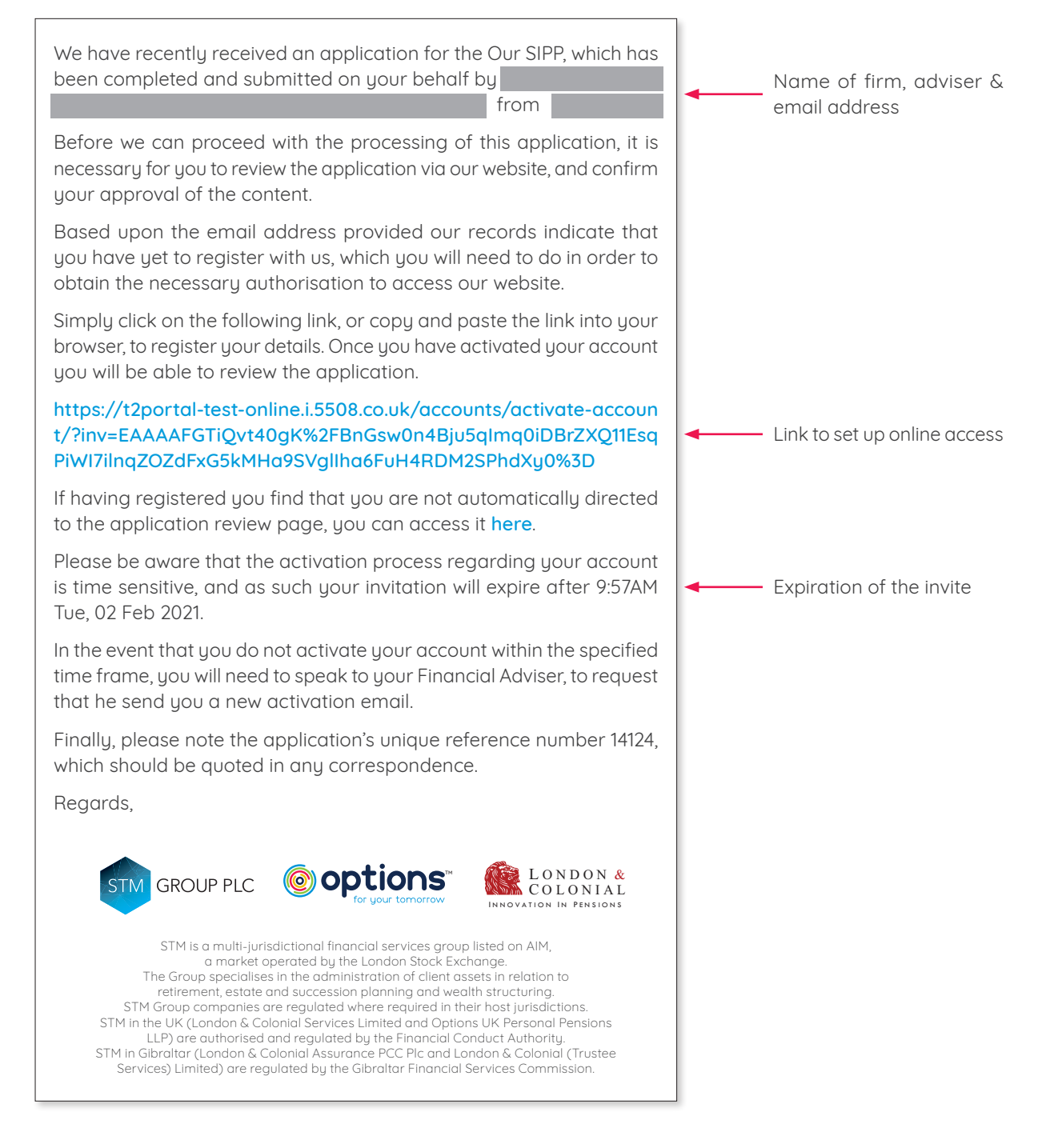

There are just a few more steps to complete to finalise your SIPP application and to register you for your online access, which enables you to view your SIPP online.

The full process is shown on the following pages.

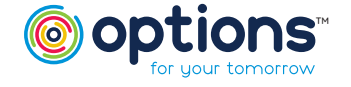

#### **Client Registration - Step 2**

Click on the link contained within your email. This will take you direct to our Client Online Registration. Complete the information as detailed in each stage. It is important that the details entered here match the information provided by your Financial Adviser, so that the portal allows you to electronically sign your application.

| Name and Em                         | ail Addr            | ess                                                          |
|-------------------------------------|---------------------|--------------------------------------------------------------|
| order for us to be able to activate | your account, you w | ill need to provide us with the information requested below. |
| ems marked with a (*) are required. |                     |                                                              |
| E-mail address *                    | Do you h            | nave a UK National Insurance Number?"                        |
|                                     | ⊖ Yes               | O No                                                         |
| Title *                             |                     |                                                              |
| Please Select                       |                     |                                                              |
| Forename *                          |                     |                                                              |
| Middle Name(s):                     |                     |                                                              |
| Surname *                           |                     |                                                              |

- Anything with a star is a mandatory field.
- Your email address must match the one entered on the application form & the one the invite was sent to.
- Your National Insurance Number must also match the details provided by your Financial Adviser on the application form.
- If any middle names are used on the application, they must be entered on registration.

| Set your acc                                                     | ount password                                                                                              |
|------------------------------------------------------------------|----------------------------------------------------------------------------------------------------|
| Items marked with a (*) are requ                                 | ired.                                                                                                    |
| Please note that your password <b>m</b> e<br>letters nor numbers | ust be a minimum of 7 characters in length, and must include a minimum of 1 character or more that are not |
| New Password *                                                   |                                                                                                    |
| Confirm Password *                                               |                                                                                                    |

• Your password must be a minimum 7 characters and minimum 1 special character, e.g. "@"

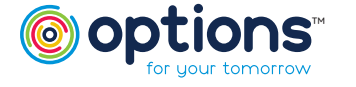

## Options UK Online Application

#### Client Registration - Step 2 (Continued)

| Change                | e security information                                                                                        |
|-----------------------|----------------------------------------------------------------------------------------------------|
| Items marked with     | a (*) are required.                                                                                           |
| Please provide the    | following security question to something memorable to you. This is required in case you forget your password. |
| Security question * ( | e.g. Mother's maiden name)                                                                                    |
| Answer *              |                                                                                                    |
| Confirm Security An   | swer*                                                                                                    |

• It is important to remember that your answer will be case sensitive, if the portal asks this question.

| Activate Acco                                                             | int                                                                                  |                             |
|---------------------------------------------------------------------------|--------------------------------------------------------------------------------------|-----------------------------|
| Complete                                                                  |                                                                                      |                             |
| Your account activation is now cor<br>with your registration details as a | plete. You should now be able to login and use the features of the websi<br>eminder. | te. An e-mail has been sent |

#### Account Activation - Step 3

You will receive the following confirmation email informing you that you have now been registered to use our online portal to complete your application process (example email below).

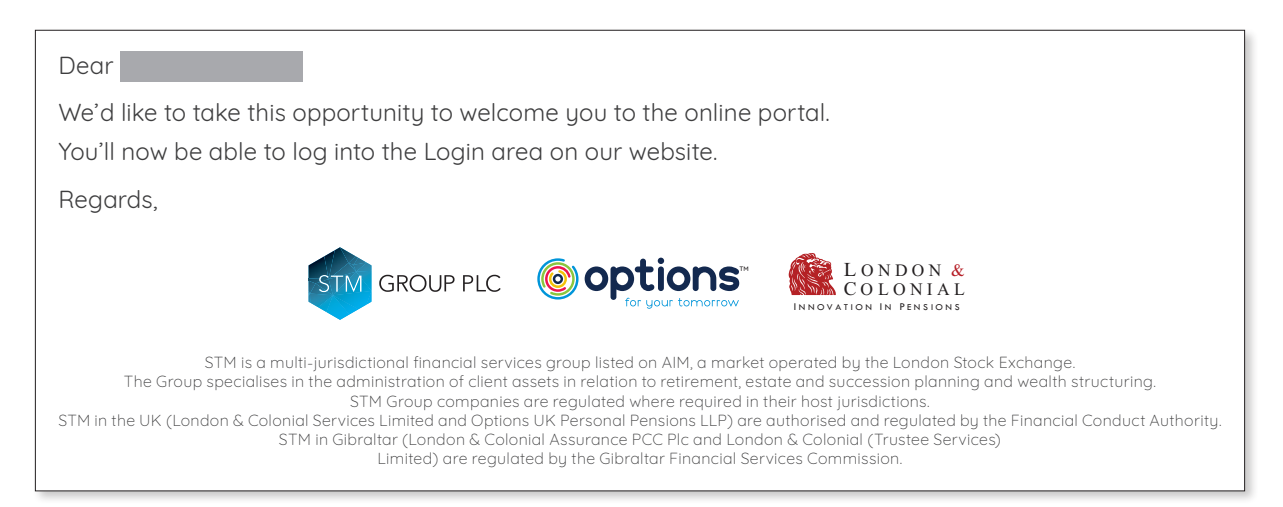

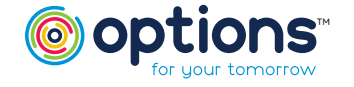

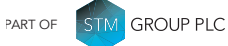

### Reviewing/Approving your Application – Step 4

Now that your account has been activated, please log in to the client portal to view and approve your application. To do this, please go to https://portal.stmgroup.online/client-area/ and log in using your email address and password.

You will then be directed to the Client Area.

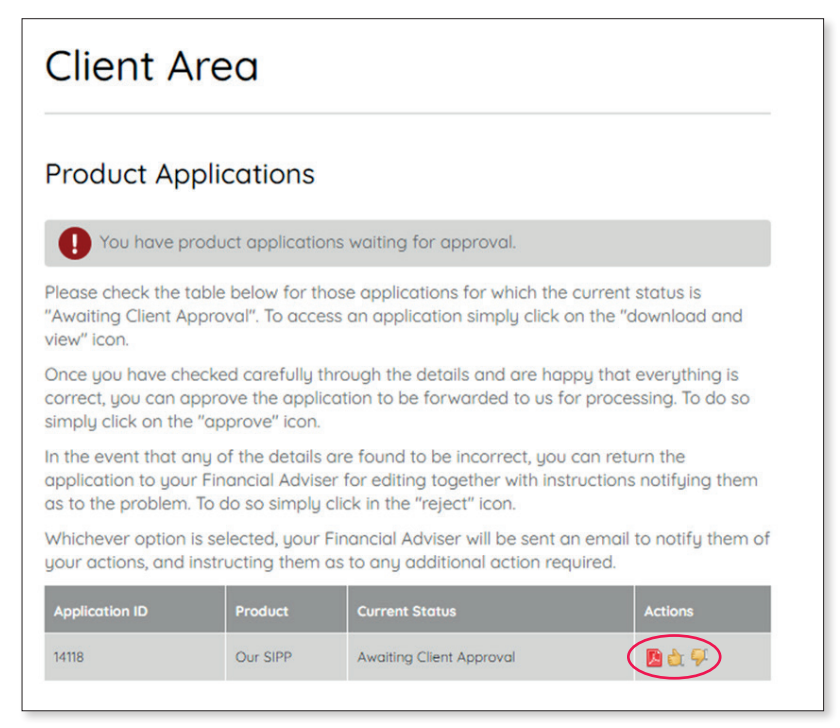

Simply download the application, and then click on the relevant 'thumbs up' icon to indicate whether the application is approved or not.

You will then be directed to the screen below.

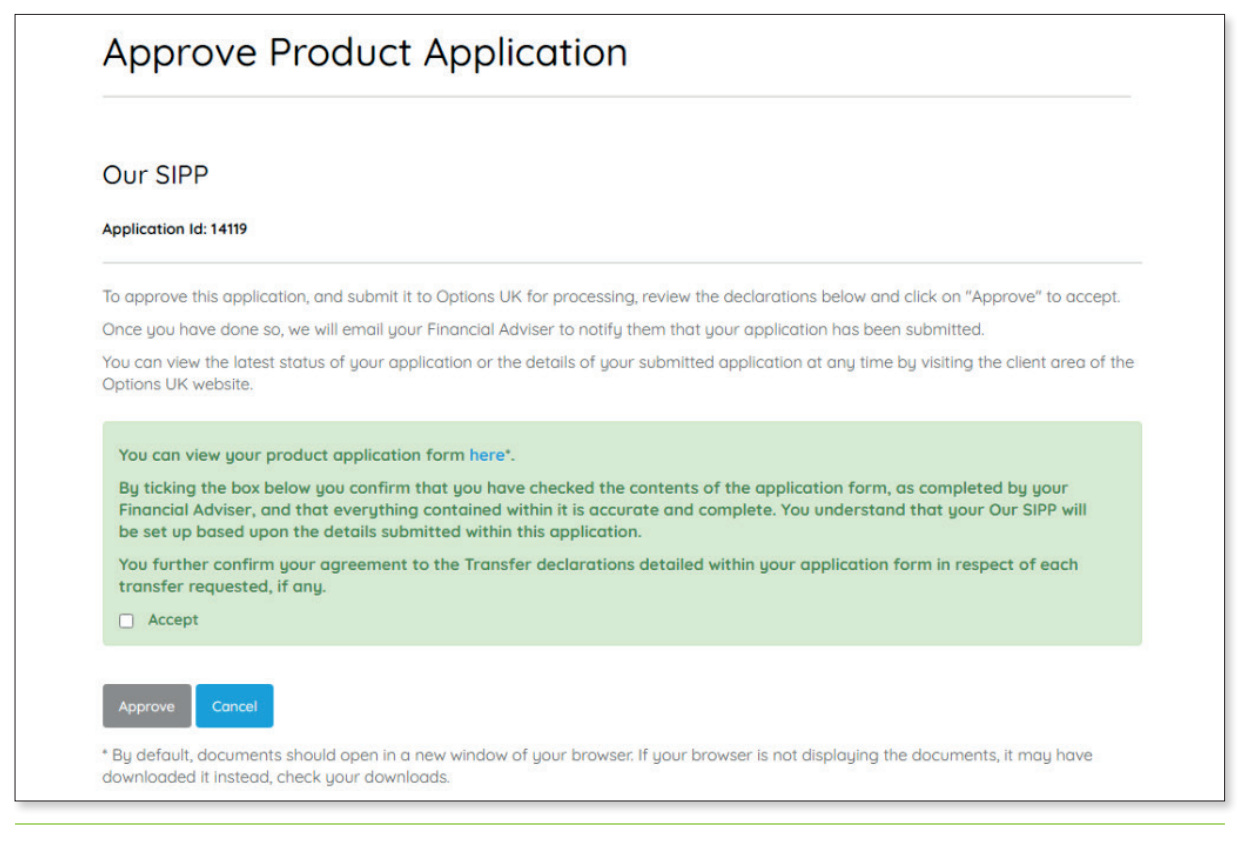

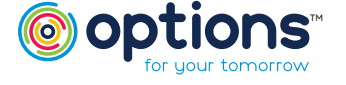

## Options UK Online Application

#### Reviewing/Approving your Application – Step 4 (Continued)

Once you have confirmed that you wish to proceed with your application, you will receive the following email.

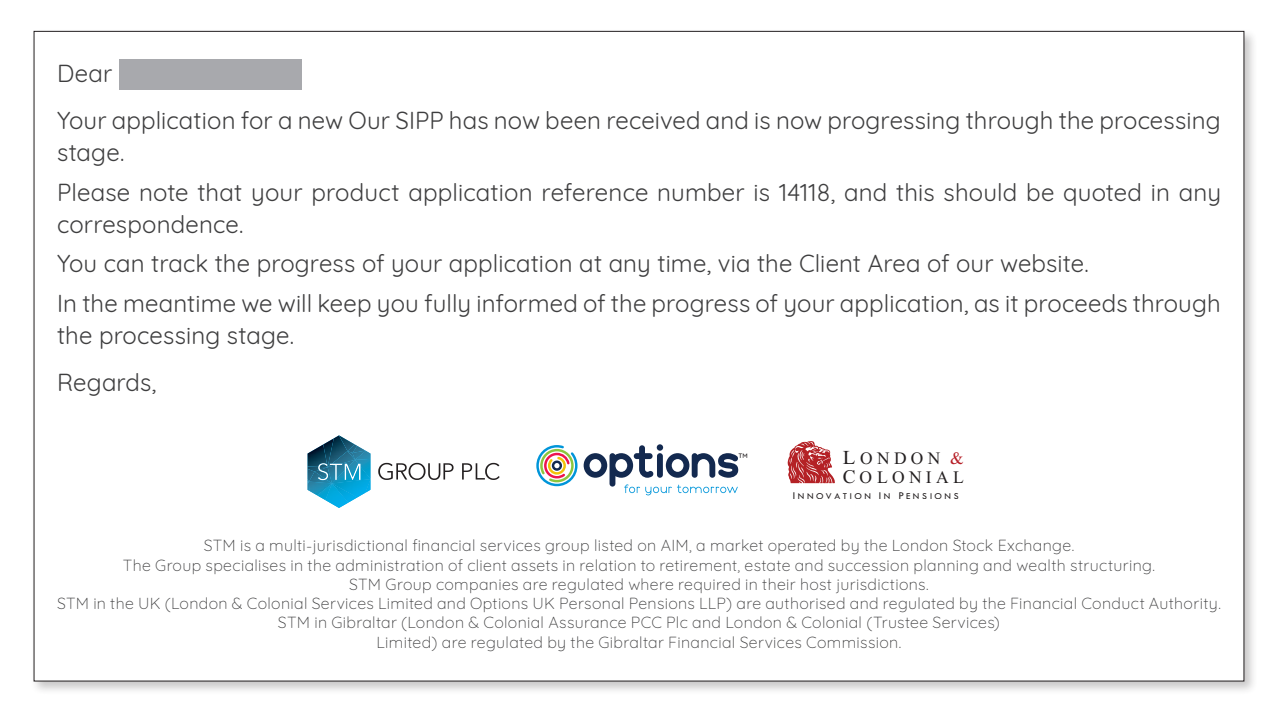

We are pleased to say that you have now finished the approval stage for your SIPP application. We will now finalise the establishment of your SIPP, and will confirm once this has been completed.

Once established, you will receive our welcome pack, which will include all details regarding your SIPP with us here at Options UK.

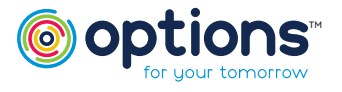

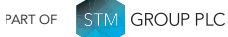

### **Options UK Online Application** SIPP Client Guide

SIPP Client Guide

Upon receipt of this welcome pack, you will be able to view your SIPP in our client area. Simply go to our Options UK website https://www.optionspensions.co.uk/, click on SIPP at the top and select "ONLINE AREA" in the dropdown list, or just use this link: https://www.optionspensions.co.uk/online-area

Once in the Online Area, please click on Client Area or use this link: https://portal.stmgroup.online/client-area/ It will take you direct to our Client Area.

| CONTACT US                                                                                                    | CO PERSONAL PENSION - INDIVIDUAL SIPP & SCAMS                                                                                                    |                                                                                                    |
|----------------------------------------------------------------------------------------------------|----------------------------------------------------------------------------------------------------|----------------------------------------------------------------------------------------------------|
| SIPP / Online A                                                                                                    | GROUP SIPP                                                                                                    |                                                                                                    |
| Online                                                                                                    | ONLINE AREA                                                                                                    |                                                                                                    |
| Online                                                                                                    | PENSIONS FREEDOMS                                                                                                    |                                                                                                    |
| Welcome to the                                                                                                    | PENSIONS FREEDOMS<br>FLEXI-ACCESS                                                                                                    |                                                                                                    |
| Welcome to the<br>f you are a finar<br>Adviser Registra<br>registered enabl                                                            | PENSIONS FREEDOMS<br>FLEXI-ACCESS<br>incial adviser firm and wish to register for an agency to set up a ne<br>tion link below. This link can also be used to retrieve an existing ap<br>to you to join that agency to view client information.                                                                                | w client or view an existing clients record, please use the<br>oplication or if the adviser firm you work for has already                                        |
| Welcome to the<br>If you are a finar<br>Adviser Registra<br>registered enabl<br>Adviser Registra                                       | PENSIONS FREEDOMS<br>FLEXI-ACCESS<br>Inclal adviser firm and wish to register for an agency to set up a ne<br>tion link below. This link can also be used to retrieve an existing a<br>a you to join that agency to view client information.<br>tion                                                                          | w client or view an existing clients record, please use the pplication or if the adviser firm you work for has already                                           |
| Welcome to the<br>If you are a finar<br>Adviser Registra<br>registered enabl<br>Adviser Registra                                       | PENSIONS FREEDOMS<br>FLEXI-ACCESS<br>Inclal adviser firm and wish to register for an agency to set up a ne<br>ition link below. This link can also be used to retrieve an existing age<br>you to join that agency to view client information.<br>Ition<br>dy registered and have a log in you can access our Adviser area l   | w client or view an existing clients record, please use the<br>splication or if the adviser firm you work for has already<br>og in page by using the link below. |
| Welcome to the<br>If you are a finan<br>Adviser Registra<br>registered enabl<br>Adviser Registra<br>If you have alrece<br>Adviser Area | PENSIONS FREEDOMS<br>FLEXI-ACCESS<br>inclal adviser firm and wish to register for an agency to set up a ner-<br>tion link below. This link can also be used to retrieve an existing ap<br>a you to join that agency to view client information.<br>ition<br>dy registered and have a log in you can access our Adviser area l | w client or view an existing clients record, please use the oplication or if the adviser firm you work for has already                                           |

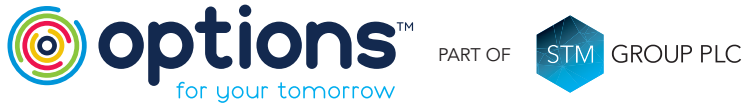

Options UK Personal Pensions LLP, company no. OC345142, Options Corporate Pensions UK Limited, company no. 09358998, Options EBC Limited, company no 12484808 and Options SSAS Limited, company number 01230550. Options UK Personal Pensions LLP is authorised and regulated by the Financial Conduct Authority, FRN 501747. Options Corporate Pensions UK Ltd is regulated by The Pensions Regulator. All Options UK companies are registered in England and Wales: 1st Floor Lakeside House, Shirwell Crescent, Furzton Lake, Milton Keynes, Buckinghamshire, MK4 1GA.

#### FOR MORE INFORMATION PLEASE CONTACT **OPTIONS UK**

1<sup>st</sup> Floor Lakeside House,

Shirwell Crescent, Furzton Lake, Milton Keynes, Buckinghamshire, MK4 1GA.

> T: +44 (0) 330 124 1505 optionspensions.co.uk enquiries@optionspensions.co.uk